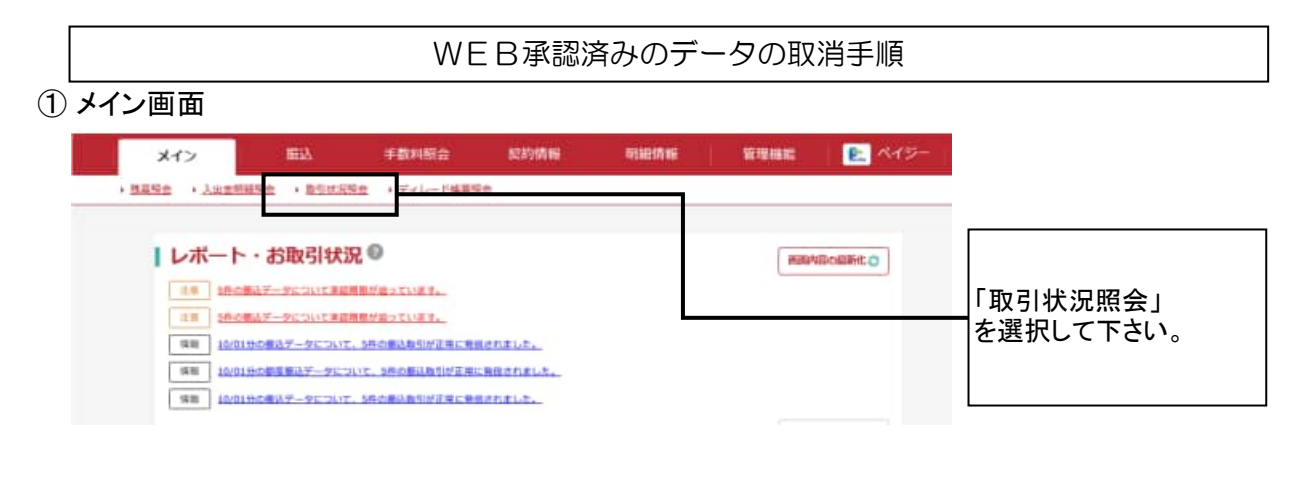

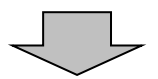

# 2 口座選択画面

| メイン                       | £ið ≠B¢R      | 报会 契约情報    | 用細情報        | 管理機能        | R12- |          |
|---------------------------|---------------|------------|-------------|-------------|------|----------|
| 医高限会 + 入出金期根据会            | * 联盟联党服务 · 元4 | 2          |             |             |      |          |
| 1 3.8                     | 2 入力          | 3 1810     | > 4 第7      |             |      |          |
| 口座選択                      |               |            |             |             | 取消を行 | う振込サービス  |
| 照会取引の進                    | 訳             |            |             |             |      |          |
| CIERR                     | 226           | eto-r      | 10          | 0.0         | 員与振込 | 」)を選択して下 |
| 1999 しんさん実直<br>後通 0000001 | 104093597     | 9990000001 | RASA > 89-1 | iiibilii) s |      |          |
|                           |               |            |             |             |      |          |

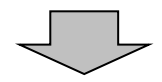

### ③ 取引状況一覧画面

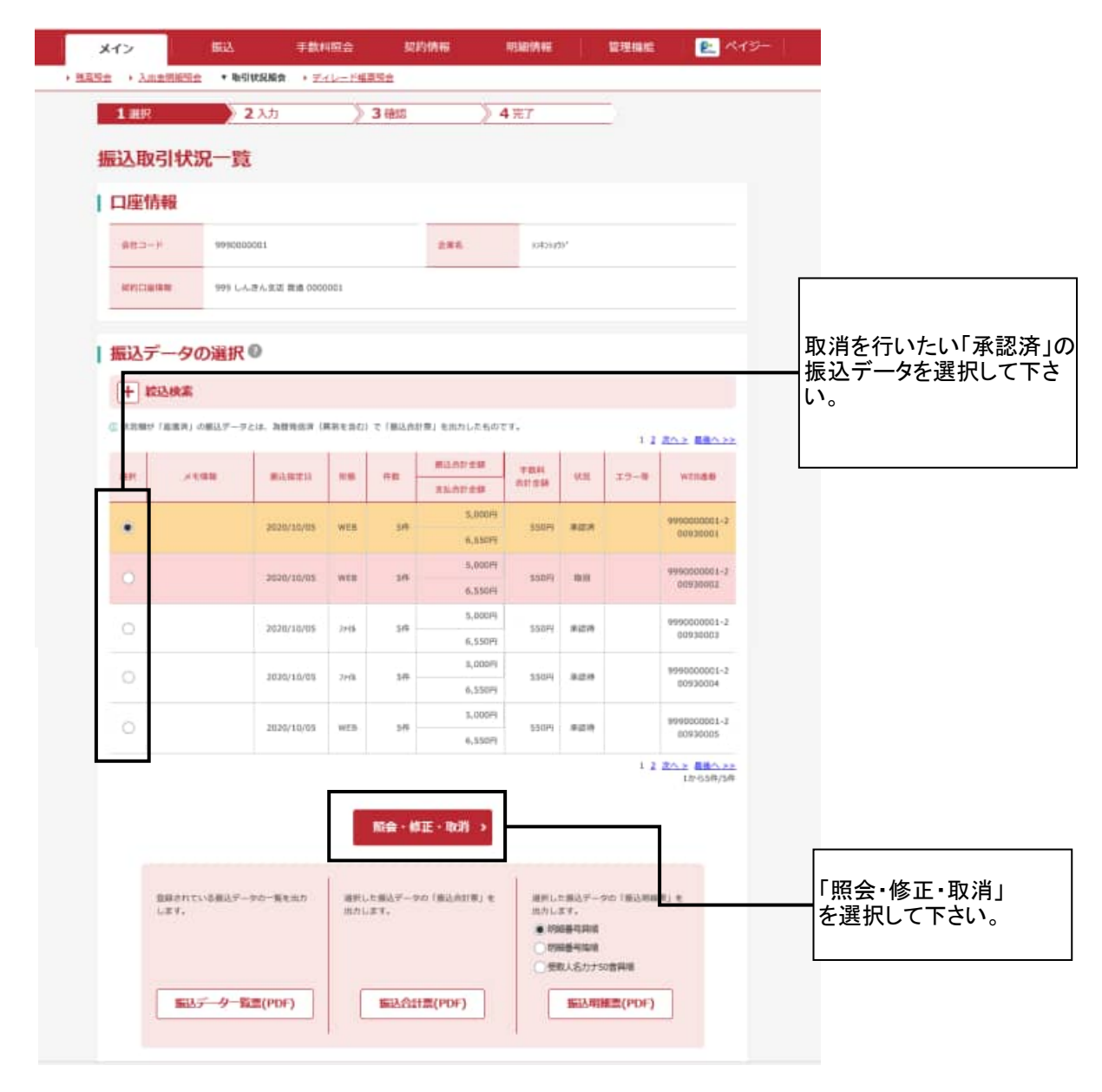

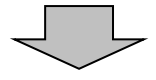

## ④ 詳細内容表示画面

| 1 31 17                                                                                                    |                                                                                                    | 2 入力                                                                                                    | 38                                                                                                    | 12                                                                                                    | > 4 🕫                                                                                                    | Г                                                                                                    |                                                                                                    |                                                                                                    |                |       |
|----------------------------------------------------------------------------------------------------|----------------------------------------------------------------------------------------------------|----------------------------------------------------------------------------------------------------|----------------------------------------------------------------------------------------------------|----------------------------------------------------------------------------------------------------|----------------------------------------------------------------------------------------------------|----------------------------------------------------------------------------------------------------|----------------------------------------------------------------------------------------------------|----------------------------------------------------------------------------------------------------|----------------|-------|
| 詳細内容                                                                                                    | **                                                                                                    |                                                                                                    |                                                                                                    |                                                                                                    |                                                                                                    |                                                                                                    |                                                                                                    |                                                                                                    |                |       |
| 97-944F 3723                                                                                                    | 3X/A                                                                                                    |                                                                                                    |                                                                                                    |                                                                                                    |                                                                                                    |                                                                                                    |                                                                                                    |                                                                                                    |                |       |
| 口座情報                                                                                                    | Ŕ                                                                                                    |                                                                                                    |                                                                                                    | _                                                                                                    |                                                                                                    |                                                                                                    |                                                                                                    |                                                                                                    |                |       |
|                                                                                                    |                                                                                                    | 9990000001                                                                                                    |                                                                                                    |                                                                                                    | 2.85                                                                                                    | 11425457                                                                                                    |                                                                                                    |                                                                                                    |                |       |
| -                                                                                                    |                                                                                                    | 999 LARARI I                                                                                                    | 10000001                                                                                                    |                                                                                                    |                                                                                                    |                                                                                                    |                                                                                                    |                                                                                                    |                |       |
| -                                                                                                    |                                                                                                    |                                                                                                    |                                                                                                    |                                                                                                    |                                                                                                    |                                                                                                    |                                                                                                    |                                                                                                    |                |       |
| 持込情報                                                                                                    | 0                                                                                                    |                                                                                                    |                                                                                                    |                                                                                                    |                                                                                                    |                                                                                                    |                                                                                                    |                                                                                                    |                |       |
| N.C.M.M.                                                                                                    |                                                                                                    |                                                                                                    |                                                                                                    |                                                                                                    |                                                                                                    |                                                                                                    |                                                                                                    |                                                                                                    |                |       |
| WEINER                                                                                                    | 1                                                                                                    | 999000001-2009                                                                                                    | 90001                                                                                                    |                                                                                                    | #0.N#D 🛄                                                                                                    | 10 = 0                                                                                                    | 05 🔹 03 🛄                                                                                                    |                                                                                                    |                |       |
| -                                                                                                    |                                                                                                    |                                                                                                    |                                                                                                    |                                                                                                    | 10.00                                                                                                    |                                                                                                    |                                                                                                    |                                                                                                    |                |       |
|                                                                                                    | -                                                                                                    |                                                                                                    |                                                                                                    |                                                                                                    |                                                                                                    | - 41 10                                                                                                    |                                                                                                    |                                                                                                    | <br> <br>取消すデ- | ータに   |
| 003.000                                                                                                    |                                                                                                    | 化合植法                                                                                                    |                                                                                                    |                                                                                                    |                                                                                                    |                                                                                                    |                                                                                                    |                                                                                                    | しいことを確         | 認して   |
| -                                                                                                    |                                                                                                    |                                                                                                    |                                                                                                    | 54                                                                                                    |                                                                                                    |                                                                                                    |                                                                                                    | 5,00019                                                                                                    |                |       |
|                                                                                                    |                                                                                                    |                                                                                                    |                                                                                                    |                                                                                                    | -                                                                                                    |                                                                                                    |                                                                                                    | 6 cóntili                                                                                                    |                |       |
| A0/AB                                                                                                    |                                                                                                    |                                                                                                    |                                                                                                    |                                                                                                    | 10120                                                                                                    |                                                                                                    |                                                                                                    |                                                                                                    |                |       |
|                                                                                                    |                                                                                                    |                                                                                                    |                                                                                                    |                                                                                                    |                                                                                                    |                                                                                                    |                                                                                                    |                                                                                                    |                |       |
| 23-AW<br>@ AD/984A                                                                                                    | ****** 1<br>-タの-                                                                                                    | aant 796 688.01<br>- <mark>覧 0</mark>                                                                                                    | ラント点野作墓と閉睡力ウ:                                                                                                    | ントの対応量                                                                                                    | BC様花します。                                                                                                    |                                                                                                    |                                                                                                    |                                                                                                    |                |       |
| 23-AW<br>C AllABAA<br>(明細デー<br>(13-ABA)<br>(13-ABA)<br>(13-ABA)                                                                                                    | 210日は、1<br>-タの-<br>1ほ                                                                                                    | 2日末7時に明細か<br>一覧<br>0<br>5年513、119-<br>9月<br>9月                                                                                                    | ラント向計件値と相振力少:<br>-種類」ボタンを押してくた<br>人口線後期(流移線路・支                                                                                                    | >>+datā9<br>0201                                                                                                    | Eに修花します。                                                                                                    |                                                                                                    | #882#                                                                                                    | 724                                                                                                    |                |       |
| 23-AW<br>C ATIABLA<br>() 明細デー<br>() 15-684<br>() 15-684<br>() 15-684<br>() 15-684                                                                                                    | -タの-<br>-タの-<br>-1E<br>#E                                                                                                    | -覧0<br>-覧0<br>0 8012 129-<br>98                                                                                                    | <ul> <li>ウント点計件値と増展力づき</li> <li>株案) ボランモ押してくれ</li> <li>人口線体験(含熟細味・支<br/>端和人能(効子))</li> </ul>                                                                                                    | > F-621209<br>E-2014<br>(25 - 2014)<br>#                                                                                                    | RCØELJF7.                                                                                                    | #以合詞<br>和1.合詞                                                                                                    | TRAZH<br>EDM                                                                                                    | 70M                                                                                                    |                |       |
| 23-An<br>© 和日母をA<br>「明細デー<br>」 15-880<br>                                                                                                    | - <b>90</b> -                                                                                                    | 日本市下市に利用した<br>一覧  の<br>1979年1045                                                                                                    | フント点計件様と明確力つ:<br>研究」ボランを打してくる<br>人口操作種(含熟細胞・定<br>開発人名(カナ) 1<br>(595.)(5)                                                                                                    |                                                                                                    | EC # E U = F .                                                                                                    | 1,00019                                                                                                    | #248年<br>103<br>103                                                                                                    | 7054<br>Afr<br>110F4                                                                                                   |                |       |
| 23-Arr<br>C: Alti4Back<br>(明細デー<br>():15-888<br>(明細デー<br>(明細デー<br>():15-888<br>(明細デー<br>():15-888<br>(明細デー)<br>():15-888<br>():15-898<br>():15-8988<br>():15-898<br>():15-8988<br>():15-8988<br>():15-8988<br>():15-8988<br>():15-8988<br>():15-8988<br>():15-89888<br>():15-89888<br>():15-89888<br>():15-898888<br>():15-8988888<br>():15-8988888888888888888888888888888888888                                                                                                    | 21 かみは、 10<br>- 夕の一<br>11章<br>- 何日<br>- 11章<br>- 11章<br>- 11<br>- 11                                                                                                    | - 5 C C C C C C C C C C C C C C C C C C                                                                                                    | ウント成計件様と増振力ウ:<br>構成1用ランを押してくた<br>人口線後期(当然構成・5<br>開発人名(ロナ) 1<br>5993 )が)                                                                                                    | 25150-4<br>(8-04)<br>26-040<br>26-0400<br>26-0400<br>26-0400<br>26-04000<br>26-0400000000000000000000000000000000000                                                                                                    | RC#EL#Y.                                                                                                    | 81.45<br>1,000<br>1,118<br>1,118  | # 単株2 計<br>EDF<br>出力発展<br>EDF<br>EDF                                                                                           | 学型44<br>5世<br>110円                                                                                                    |                |       |
| 23-AW<br>© 和計中是c和<br>(明細デー<br>(明細デー<br>(明細デー<br>(明細デー<br>(明細デー<br>(明細デー)<br>(明細デー<br>(明細デー)<br>(明細デー)<br>(明<br>(明<br>(明<br>(明<br>(明<br>(明<br>(明<br>(明<br>(明<br>(明                                                                                                    | 116001.                                                                                                    | - 119 - 119                                                                                                    | ウント向計件最と相振力や:<br>・総約1 ボタンを伴してくれ<br>人口操作物(含物細胞・支<br>単和人名(カナ) 13<br>を993.333                                                                                                    | >>>A2189                                                                                                    | 1000002                                                                                                    | 80.058<br>81.000<br>1,000<br>1,100<br>1,000<br>1,000<br>1,000                                                                                                    | *80.462.55<br>EDA<br>1973年初<br>二日2月<br>1973年初                                                                                  | 中的林<br>和新<br>116円<br>素英<br>130円                                                                                        |                |       |
| 23-Arr<br>C: 約日4日とれ<br>() 15-355<br>() 15-355<br>() 15-355<br>()<br>() 15-355<br>()<br>() 15-3555<br>()<br>() 15-3555<br>()<br>() 15-3555<br>()<br>() 15-3555<br>()<br>() 15-3555<br>()<br>() 15-3555<br>()<br>() 15-3555<br>()<br>() 15-35555<br>()<br>() 15-35555<br>()<br>() 15-355555555555555555555555555555555555 |                                                                                                    | - 50 0<br>- 50 0<br>- 50 0 | フント点打井県と明確カウ:<br>(株本) ボランモ行してくる<br>人口線保険 (洗粉味用・工<br>(約8人名) (カナ) (計)<br>(598.330)<br>(998.330)                                                                                                    | <pre>&gt;&gt;+41109 0011 0011 0011 001 001 001 001 001</pre>                                                                                                    | RCBELSY.                                                                                                    | EL.009<br>EL.009<br>1,009<br>1,1109<br>1,0099<br>1,1109                                                                                                    | *意味之井<br>EDF<br>当方発程<br>当方発程<br>出方発程                                                                                           | +00A<br>NW<br>11GH<br>KR<br>110H                                                                                       |                |       |
| 23-AW<br>C: AEI4B2cA<br>(明細デー<br>(1) - SSAA<br>(明細デー<br>(1) - SSAA<br>(明細デー<br>(1) - SSAA<br>(1) - SSAAA<br>(1) - SSAAA<br>(1) - SSAAA<br>(1) - SSAAA<br>(1) - SSAAA<br>(1) - SSAAA<br>(1) - SSAAAA<br>(1) - SSAAA<br>(1) - SSAAAA<br>(1) - SSAAAA<br>(1) - SSAAAA<br>(1) - SSAAAAAA<br>(1) - SSAAAAAA<br>(1) - SSAAAAAAAAAAAAA<br>(1) - SSAAAAAAAAAAAAAAAAAAAAAAAAAAAAAAAAAA                                                                                                    | - <b>50</b><br>-<br>-<br>-<br>-<br>-<br>-<br>-<br>-<br>-<br>-<br>-<br>-<br>-<br>-<br>-<br>-<br>-<br>-                                                                                                    | - 50 0 1 1 1 1 1 1 1 1 1 1 1 1 1 1 1 1 1                                                                                                    | <ul> <li>ウント点打井葺と明細カウ:</li> <li>- 根本( 消費) ボタンを押してくる</li> <li>人口味信用( 消費) (消費) (消費)</li> <li>・ 見</li> <li>・ 明知 人名( (カナ) 4)</li> <li>・ 999 3343</li> <li>・ 999 3343</li> <li>・ 999 3343</li> </ul>                                                                                                    |                                                                                                    | EC # E L # F .<br>1000001 0<br>1000002 0<br>1000003 0<br>1000003                                                                                                    | 1,0009<br>1,1009<br>1,1109<br>1,1109                                                                                                    | *意外23日<br>EDF<br>当力発起<br>王力発起<br>二日7<br>日<br>日<br>日<br>日<br>日<br>日<br>日<br>日<br>日<br>日<br>日<br>日<br>日<br>日<br>日<br>日<br>日<br>日 | 中部純<br>高校<br>110円<br>高家<br>110円                                                                                        |                |       |
| 13-AW<br>© 和計中日にお<br>() 明細デー<br>() 15-855<br>() 15-8555<br>() 15-8555<br>() 15-8555<br>() 15-8555<br>(                                                                                                    | -90-<br>-90-<br>-90-<br>-90-<br>-90-<br>-90-<br>-90-<br>-90-                                                                                                    | - 56 0<br>- 56 0<br>- 56 0<br>- 56 0<br>- 56 0<br>- 57 0<br>- 57 0 | Dント点打件最と明細力ウ:     (株式) ボランを伴してくれ     人口操作時 (北部編集・元<br>取り入名 (カナ) 13     (サランス)     (サランス)     (サランス)     (サランス)     (サランス)     (サランス)     (サランス)                                                                                                    |                                                                                                    | RCWELLEY.                                                                                                    | EL.009<br>1,009<br>1,110<br>1,110<br>1,009<br>1,110<br>1,110<br>1,009<br>1,110<br>1,009<br>1,110<br>1,009<br>1,009<br>1,000<br>1,000<br>1                                                                                                    |                                                                                                    | 7004<br>50<br>1304<br>5304<br>1304<br>1304                                                                             |                |       |
| 23-AW<br>C 和日本日本の<br>1 明細デー<br>1 日本のの<br>1 日本のの<br>1 日                                                                                                    |                                                                                                    | - 1994 DAD<br>1994 DAD<br>1994 DAD<br>1994 DAD<br>1994 SAD<br>1995 SAD<br>1995 SAD<br>1995 SAD<br>1995 SAD<br>1995 SAD<br>1995 SAD                                                                                                    | D>ト401件単と明確力で      (11) パランモザレこく3      A口線体験(注意地の・2      明知人名(ロナ) 1      998 3343      998 3343      998 3343      998 3343                                                                                                    | >>> (11/29)                                                                                                    | RC#EL#Y.                                                                                                    | EL.000<br>EL.000<br>1,000<br>1,110<br>1,11 | *意料23日<br>10月<br>30万条町<br>10万条町<br>10万条町<br>30万条町<br>30万条町<br>30万条町                                                            | *2014<br>500<br>51004<br>51004<br>51004<br>11004                                                                       |                |       |
| 23-AW<br>© 和日中島とお<br>() 明細デー<br>() 15-2555<br>() 15-25555<br>() 15-25555<br>() 15-25555<br>() 15-25555<br>() 15-25555<br>() 15-255555<br>() 15-255555555555555555555555555555555555                                                                                                    |                                                                                                    | - 50 0 0 0 0 0 0 0 0 0 0 0 0 0 0 0 0 0 0                                                                                                     | D>ト点打井葺と明細力ウ:     ・<br>・<br>・                                                                                                    | >>+Att20                                                                                                    | RC # E L # Y.<br>1000001                                                                                                    | 81.009<br>1.009<br>1.119<br>1.009<br>1.119<br>1.009<br>1.119<br>1.009<br>1.119<br>1.009<br>1.119<br>1.009<br>1.119<br>1.009<br>1.119                                                                                                    | #意料22計     EDI     並乃発想     並乃発想     認力発想     認力発想     認力発想     認力発想                                                           | ****                                                                                                    |                |       |
| エラーボボ     G お打き見ため     ボリオ見ため     ボリオ見ため     ボリオ見ため     ボリオ見ため     ボリオリー     ボリオリー                                                                                                    | 110001     110     110     110     110     110     110     110     110     110     110     110     110     110     110     110     110     110     110     110     110     110     110     110     110     110     110     110     110     110     110     110     110     110     110     110     110     110     110     110     110     110     110     110     110     110     110     110     110     110     110     110     110     110     110     110     110     110     110     110     110     110     110     110     110     110     110     110     110     110     110     110     110     110     110     110     110     110     110     110     110     110     110     110     110     110     110     110     110     110     110     110     110     110     110     110     110     110     110     110     110     110     110     110     110     110     110     110     110     110     110     110     110     110     110     110     110     110     110     110     110     110     110     110     110     110     110     110     110     110     110     110     110     110     110     110     110     110     110     110     110     110     110     110     110     110     110     110     110     110     110     110     110     110     110     110     110     110     110     110     110     110     110     110     110     110     110     110     110     110     110     110     110     110     110     110     110     110     110     110     110     110     110     110     110     110     110     110     110     110     110     110     110     110     110     110     110     110     110     110     110     110     110     110     110     110     110     110     110     110     110     110     110     110     110     110     110     110     110     110     110     110     110     110     110     110     110     110     110     110     110     110     110     110     110     110     110     110     110     110     110     110     110     110     110     110     110     110     110     110     110     110     110     110     110   | - 56 0 0 0 0 0 0 0 0 0 0 0 0 0 0 0 0 0 0                                                                                                    | D>ト点打件様と明細力ウ:     (第一日本) 用ランモアレビスA     AII編集業 (第四個面一支<br>和助人名 (カナ) 13     (第一日本) 13     (第一日本) 13     (第一         | ント市計会報<br>を注い。 第二 二二二、二二、二二、二二、二二、二二、二二、二二、二二、二二、二二、二二、二                                                                                                    | RCWELLEY.                                                                                                    | EL.003<br>EL.003<br>1,0009<br>1,1109<br>1,1109<br>1,0009<br>1,1109<br>1,0009<br>1,1109<br>1,0009                                                                                                    | # 意料之当     EDI     当方発超     当方発超     当方発超     当方発超     当方発超     当方発超     当方発超                                                  | *004<br>88<br>1104<br>1104<br>1104<br>1104<br>1104                                                                     |                |       |
| エラーボボ     G 和日本日本の     (1) 日 ラーボル (1)     (1) 日 ラーボル (1)     (1                                                                                                    | 110001     110001     110     110     110     110     110     110     110     110     110     110     110     110     110     110     110     110     110     110     110     110     110     110     110     110     110     110     110     110     110     110     110     110     110     110     110     110     110     110     110     110     110     110     110     110     110     110     110     110     110     110     110     110     110     110     110     110     110     110     110     110     110     110     110     110     110     110     110     110     110     110     110     110     110     110     110     110     110     110     110     110     110     110     110     110     110     110     110     110     110     110     110     110     110     110     110     110     110     110     110     110     110     110     110     110     110     110     110     110     110     110     110     110     110     110     110     110     110     110     110     110     110     110     110     110     11      110     110     110     110     110     110     110     110     110     110     110     110     110     110     110     110     110     110     110     110     110     110     110     110     110     110     110     110     110     110     110     110     110     110     110     110     110     110     110     110     110     110     110     110     110     110     110     110     110     110     110     110     110     110     110     110     110     110     110     110     110     110     110     11     110     110     110     110     110     110     110     110     110     110     110     110     110     110     110     110     110     110     110     110     110     110     110     110     110     110     110     110     110     110     110     110     110     110     110     110     110     110     110     110     110     110     110     110     110     110     110     110     110     110     110     110     110     110     110     110     110     110     110     110     110     110     110     110 | Control Control C                                                                                                    | D>ト点計件様と明細力つ:     (1) 第ランモガレこく3     人口操作種(注意構成・2) 第<br>取取人名 (2) 子) 計<br>(2) 第 3/45     (2) 年 3 43     (2) 第 3/45     (2) 第 3/45     (2) 第 3/45     (2) 第 3/45     (2) 第 3/45     (2) 第 3/45     (2) 第 3/45                                                                                                    | >>トの計会報<br>(第二)14<br>(第二)14<br>(1))14<br>(1))14<br>(1)                                                                                                    | RC#EL##.                                                                                                    | EL.69<br>EL.69<br>1,0009<br>1,1109<br>1,0009<br>1,1109<br>1,0009<br>1,1109<br>1,1109<br>1,0009                                                                                                    | # 意料之共     EDI     当力発程     ゴカ発程     ゴカ発程     ゴカ発程     ゴカ発程     ゴカ発程     ゴカ発程     ゴカ発程                                         | *00A<br>500<br>51004<br>51004<br>51004<br>11004<br>11004                                                               | 「取消」           |       |
| エラー4年      ロックロロック      ロックロロック      ロックローック      ロックローック      ロック      ロックローック      ロックローック      ロー・      ロー・       ロー・      ロー・      ロー・      ロー・      ロー・      ロー・       ロー・       ロー・       ロー・         ロー・                                                                                                    |                                                                                                    | Control Control C                                                                                                    | D>ト-001件単に相称のつ      (10)、10)・2014年年年日      (10)、10)・2014年年日      (10)、10)      (10)、10)      (10)、10)      (10)、10)      (10)、10)      (10)、10)      (10)、10)      (10)、10)      (10)、10)      (10)、10)      (10)、10)      (10)、10)      (10)、10)      (10)、10)      (10)、10)      (10)、10)      (10)、10)      (10)、10)      (10)、10)      (10)、10)      (10)、10)      (10)、10)      (10)、10)      (10)、10)      (10)、10)      (10)、10)      (10)、10)      (10)、10)      (10)、10)      (10)、10)      (10)、10)      (10)、10)      (10)、10)      (10)、10)      (10)、10)      (10)、10)      (10)、10)      (10)、10)      (10)、10)      (10)、10)      (10)、10)      (10)、10)      (10)、10)      (10)、10)      (10) (10), 10)      (10) (10), 10)      (10) (10), 10)      (10) (10), 10)      (10) (10), 10)      (10) (10), 10)      (10) (10), 10)      (10) (10), 10)      (10) (10), 10)      (10) (10), 10)      (10) (10), 10)      (10) (10), 10)      (10) (10), 10)      (10) (10), 10)      (10) (10), 10)      (10) (10), 10)      (10) (10), 10)      (10) (10), 10)      (10) (10), 10)      (10) (10), 10)      (10) (10), 10)      (10) (10), 10)      (10) (10), 10)      (10) (10), 10)      (10) (10), 10)      (10) (10), 10)      (10) (10), 10)      (10) (10), 10)      (10) (10), 10)      (10) (10), 10)      (10) (10), 10)      (10) (10), 10)      (10) (10), 10)      (10) (10), 10)      (10) (10), 10)      (10) (10), 10)      (10) (10), 10)      (10) (10), 10)      (10) (10), 10)      (10) (10), 10)      (10) (10), 10)      (10) (10), 10)      (10) (10) (10), 10)      (10) (10) (10), 10)      (10) (10) (10) (10)      (10) (10) (10) (10)      (10) (10) (10) (10)      (10) (10) (10) (10)      (10) (10) (10) (10)      (10) (10) (10) (10)      (10) (10) (10) (10)      (10) (10) (10) (10)      (10) (10) (10) (10)      (10) (10) (10) (10)      (10) (10) (10) (10)      (10) (10) (10) (10)      (10) (10) (10) (10)      (10) (10) (10) (10)      (10) (10) (10) (10)      (10) (10) (10) (10)      (10) (10) (10) (10)      (10) (10) (10) (10)      (10) (10) (10) (10       | ントの計合数<br>(第一日)(第一日)(第一日)(第一日)(第一日)(第一日)(第一日)(第一日)                                                                                                    | EC # E L # Y .<br>EC # E L # Y .<br>ED00001 2 .<br>E000003 2 .<br>E000003 2 .<br>E000000000000000000000000000000000000                                                                                                    | EL.64<br>EL.64<br>4,000H<br>1,110H<br>1,000H<br>1,000H<br>1,000H<br>1,000H<br>1,110H                                                                                                    | またたま また また また また また また また また また また また ま                                                                                        | *#84<br>88<br>110H<br>530H<br>110H<br>110H<br>110H                                                                     | 「取消」を選択して      |       |
| エラー林林                                                                                                    |                                                                                                    | Kill THICHEAD     Kill THICHEAD     Kill TH                                                                                                    | フント向打井前と明細のウ:       -68点(第ランを伴してくれ、<br>人口線技術(注意地画・変<br>単和人名(ロケ))       4993343       9993343       9993343       9993343       9993343       9993343       9993343                                                                                                    | ントの計会的<br>に在い<br>1日 - 1日前<br>第二 - 1日前<br>第二 - 1日前<br>二<br>二<br>二<br>二<br>二<br>二<br>二<br>二<br>二<br>二<br>二<br>二<br>二                                                                                                    | RC # E L # Y .<br>1000001  <br>1000002  <br>1000002  <br>10000002  <br>10000000000  <br>100000002  <br>10000002  <br>10000000  <br>10000000 | 81.559<br>81.559<br>1.0009<br>1.0009<br>1.1109<br>1.0009<br>1.1109<br>1.0009<br>1.1109<br>1.0009<br>1.1109<br>1.0009<br>1.1109                                                                                                    | #意料22計     EDIF     ゴカ発想     ゴガ発想     ジガ発想     ジガ発想     ジガ発想     ジガ発想                                                          | *****<br>120%<br>\$\$<br>130%<br>130%<br>130%<br>130%                                                                  | 「取消」<br>を選択して  | :下さ(  |
| エラーやW      ① 15-0550      ① 15-0550      ① 15-0550      ① 15-0550      ① 15-0550      ① 15-0550      ① 150005      ① 150005      ① 150005      ① 150005      ① 150005      ① 150005      ① 150005      ① 150005      ① 150005      ① 150005      ① 150005      ① 150005      ① 150005      ① 150005      ① 150005      ① 150005      ① 150005      ① 150005      ① 150005      ① 150005      ① 150005      ① 150005      ① 150005      ① 150005      ① 150005      ① 150005      ① 150005      ① 150005      ① 150005      ① 150005      ① 150005      ① 150005      ① 150005      ① 150005      ① 150005      ① 150005      ① 150005      ① 150005      ① 150005      ① 150005      ① 150005      ① 150005      ① 150005      ① 150005      ① 150005      ① 150005      ① 150005      ① 150005      ① 150005      ① 150005      ① 150005      ① 150005      ① 150005      ① 150005      ① 150005      ① 150005      ① 150005      ① 150005      ① 150005      ① 150005      ① 150005      ① 150005      ① 150005      ① 150005      ① 150005      ① 150005      ① 150005      ① 150005      ① 150005      ① 150005      ① 150005      ① 150005      ① 150005      ① 150005      ① 150005      ① 150005      ① 150005      ① 150005      ① 150005      ① 150005      ① 150005      ① 150005      ① 150005      ① 150005      ① 150005      ① 150005      ① 150005      ① 150005      ① 150005      ① 150005      ① 150005      ① 150005      ① 150005      ① 150005      ① 150005      ① 150005      ① 150005      ① 150005      ① 150005      ① 150005      ① 150005      ① 150005      ① 150005      ① 150005      ① 150005      ① 150005      ① 150005      ① 150005      ① 150005      ① 150005      ① 150005      ① 150005      ① 150005      ① 150005      ① 150005      ① 150005      ① 150005      ① 150005      ① 150005      ① 150005      ① 150005      ① 150005      ① 150005      ① 150005      ① 150005      ① 150005      ① 150005      ① 150005      ① 150005      ① 150005      ① 150005      ① 150005      ① 150005      ① 150005      ① 1500      ① 1500      ① 150005      ① 1500      ① 1500                                                                                                    | the second second | Kin The Children      Kin Children      Kin Chilere      Kin Children      Kin Children      Kin Children      Kin                                                                                                    | 2>>> hdti (f) dia kan dia kan | ント市計会報<br>(1)11<br>(1)111 | ECRELARY.                                                                                                    | EL.003<br>EL.003<br>1,0009<br>1,1109<br>1,1109<br>1,1109<br>1,1109<br>1,1109<br>1,1109<br>1,1109                                                                                                    | またの またの に の に の に の に の に の に の に の に の に の に                                                                                  | +004<br>ANY<br>11004<br>ANY<br>12004<br>12004<br>12004<br>12004<br>12004<br>12004<br>12004                             | 「取消」<br>を選択して  | . 下さ( |
| エラーやボ      「明細デー      「明細デー      「明細デー      「明細デー      「明細デー      「ののののの      のののののの      のののののの      のののののの                                                                                                    | 110001     11000     1100     110     110     110     110     110     110     110     110     110     110     110     110     110     110     110     110     110     110     110     110     110     110     110     110     110     110     110     110     110     110     110     110     110     110     110     110     110     110     110     110     110     110     110     110     110     110     110     110     110     110     110     110     110     110     110     110     110     110     110     110     110     110     110     110     110     110     110     110     110     110     110     110     110     110     110     110     110     110     110     110     110     110     110     110     110     110     110     110     110     110     110     110     110     110     110     110     110     110     110     110     110     110     110     110     110     110     110     110     110     110     110     110     110     110     110     110     110     110     110     110     110     110     110     110     110     110     110     110     110     110     110     110     110     110     110     110     110     110     110     110     110     110     110     110     110     110     110     110     110     110     110     110     110     110     110     110     110     110     110     110     110     110     110     110     110     110     110     110     110     110     110     110     110     110     110     110     110     110     110     110     110     110     110     110     110     110     110     11     110     110     110     110     110     110     110     110     110     110     110     110     110     110     110     110     110     110     110     110     110     110     110     110     110     110     110     110     110     110     110     110     110     110     110     110     110     110     110     110     110     110     110     110     110     110     110     110     110     110     110     110     110     110     110     110     110     110     110     110     110     110     110     110 | Control Control C                                                                                                    | コント点計件様と明細力ウ:       福田川市ランモドレこく3       人口操作種(乳間細胞・2)       第99.335       999.335       999.335       999.335       999.335       999.335       999.335       999.335       999.335       999.335                                                                                                    | ント市計会報<br>日本114<br>第二<br>第二<br>第二<br>第二<br>第二<br>第二<br>第二<br>第二<br>第二<br>第二<br>第二<br>第二<br>第二                                                                                                    | RC#EL#Y.                                                                                                    | EL.0019<br>EL.0019<br>1,0019<br>1,1109<br>1,0009<br>1,1109<br>1,0009<br>1,1109<br>1,0009<br>1,1109<br>1,0009<br>1,1109<br>1,0009<br>1,1109<br>1,0009<br>1,1109<br>1,0009<br>1,1109<br>1,0009<br>1,0009<br>1,1109<br>1,0009<br>1,00                                                                                                    |                                                                                                    | *2014<br>810<br>11004<br>827<br>11004<br>11004<br>11004<br>11004<br>11004<br>11004<br>11004<br>11004<br>11004<br>11004 | 「取消」<br>を選択して  | :下さ   |

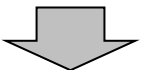

# ⑤ 取消内容確認画面

| Subjective       Subjective       Subjective <th>DESIMP           DESIMP           DE</th> <th>185</th> <th>&gt; <b>2</b> A.tt</th> <th>31</th> <th>812</th> <th>4 完丁</th> <th></th> <th></th> <th></th>                                   | DESIMP           DESIMP           DE                                                                                                    | 185                                                                | > <b>2</b> A.tt                                                                                                    | 31                                         | 812          | 4 完丁                                                           |                                                                     |                                                               |                       |
|----------------------------------------------------------------------------------------------------|----------------------------------------------------------------------------------------------------|--------------------------------------------------------------------|----------------------------------------------------------------------------------------------------|--------------------------------------------|--------------|----------------------------------------------------------------|---------------------------------------------------------------------|---------------------------------------------------------------|-----------------------|
| Image: Image:                                                                                                    | Image: Image: Image                          | 取消内容確認                                                             | 8                                                                                                    |                                            |              |                                                                |                                                                     |                                                               |                       |
|                                                                                                    | 10000001         10000001         10000000         100000000         1000000000000000000000000000000000000                                                                                                    | 口座情報                                                               |                                                                                                    |                                            |              |                                                                |                                                                     |                                                               |                       |
|                                                                                                    |                                                                                                    | 012-F                                                              | 9990000001                                                                                                    |                                            |              | istonetti"                                                     |                                                                     |                                                               |                       |
| FXDffff         *****       *****       10 //1 0 11         *****       0.0       ###         *****       0.0       ###         *****       0.0       ###         *****       0.0       ###         *****       0.0       ###         *****       0.0       ###         *****       0.0       ###         *****       0.0       ###         *****       0.0       ###         *****       0.0       ###         *****       0.0       ###         ******       ************************************                                                                                                    | #32.4市県         ************************************                                                                                                    | MICONR.                                                            | 999 しんきん実営 首                                                                                                    | 18.000003                                  |              |                                                                |                                                                     |                                                               |                       |
|                                                                                                    | ・         ・         ・         ・         ・         ・         ・         ・         ・         ・         ・         ・         ・         ・         ・         ・         ・         ・         ・         ・         ・         ・         ・         ・         ・         ・         ・         ・         ・         ・         ・         ・         ・         ・         ・         ・         ・         ・         ・         ・         ・         ・         ・         ・         ・         ・         ・         ・         ・         ・         ・         ・         ・         ・         ・         ・         ・         ・         ・         ・         ・         ・         ・         ・         ・         ・         ・         ・         ・         ・         ・         ・         ・         ・         ・         ・         ・         ・         ・         ・         ・         ・         ・         ・         ・         ・         ・         ・         ・         *         *         *         *         *         *         *         *         *         *         *         *         *         *         *         *         *         *                                                                                                            | 持込情報                                                               |                                                                                                    |                                            |              |                                                                |                                                                     |                                                               |                       |
| Wetzenden         Wetzenden         Wetzenden         No. 10 /1 /0 /1 /0 /1 /0 /1 /0 /1 /0 /1 /0 /1 /0 /1 /0 /1 /0 /1 /0 /1 /0 /1 /0 /1 /0 /1 /0 /1 /0 /1 /0 /1 /0 /1 /0 /1 /0 /1 /0 /1 /0 /1 /0 /1 /0 /1 /0 /1 /0 /1 /0 /0 /0 /0 /0 /0 /0 /0 /0 /0 /0 /0 /0                                                                                                    | WYNNER         WARREN         WARREN         WARRE                                                                                                    | ×CRR                                                               |                                                                                                    |                                            |              |                                                                |                                                                     |                                                               |                       |
| NR         K         NX         REF           NAME         NY         REF           NAME         NY         REF           ST-MR         NY         REF                                                                                                    | NE     NC     NC     NE       NAREA     NAREA       21-070     NAREA       Table     NAREA       100000001     NAREA       100000001     NAREA       10000001     NAREA       10000001                                                                                                    | wrant                                                              | 9990000001-2009                                                                                                    | 20001                                      | BARRI        | 10 M 05 I                                                      |                                                                     |                                                               |                       |
| WARE       WARE                                                                                                    |                                                                                                    | 108                                                                | ю                                                                                                    |                                            | <b>U.R</b>   | 82.6                                                           |                                                                     |                                                               |                       |
| 10000000001         1999 1010         1999 1010         1000001         1000001         1000001         1000001         1000001         10000000000         100000000000         1000000000000000000000000000000000000                                                                                                    | Terrer     Terrer     Terr | #2.40%                                                             | 相内接动                                                                                                    |                                            |              |                                                                |                                                                     |                                                               |                       |
| エエー・・・・・・・・・・・・・・・・・・・・・・・・・・・・・・・・・・・                                                                                                    | 13W         明第二-00-0150         11       11       11       11       11       11       11       11       11       11       11       11       11       11       11       11       11       11       11       11       11       11       11       11       11       11       11       11       11       11       11       11       11       11       11       11       11       11       11       11       11       11       11       11       11       11       11       11       11       11       11       11       11       11       11       11       11       11       11       11       11       11       11       11       11       11       11       11       11       11       11       11       11       11       11       11       11       11       11       11       11       11       11       11       11       11       11       11       11       11       11       11       11       11       11       11       11       11       11       11       11       11       11       11       11       11       11 <th11< td=""><td></td><td></td><td></td><td></td><td></td><td></td><td></td><td></td></th11<>                                                                                                    |                                                                    |                                                                                                    |                                            |              |                                                                |                                                                     |                                                               |                       |
| 明細データの一覧         ************************************                                                                                                    | 明報データの一覧                                                                                                    | 工艺一内容                                                              |                                                                                                    |                                            |              |                                                                |                                                                     |                                                               |                       |
| 単規単学         単数         単数         単数         単数         単数         単数         単数           1.55-148         第33.48 (127)         第39.120         第31.00001         1,0007         第31.0007         1107           000000001         1999.120         第31.00001         1,0007         第31.0007         1107           000000002         1999.120         第31.00001         1,1007         1107           000000002         1999.120         第31.00001         1,1007         1107           000000001         1999.120         第31.00001         1,1007         1107           000000001         1999.120         第41.00001         1,1007         1107           000000001         1999.120         第99.120         第41.00001         1107         1107           000000001         1999.120         第99.120         第41.00001         1,1007         1107           0000000015         1999.120         第41.00001         1,1007         1107         1107           0000000015         1999.120         第41.00001         1,1007         1107         1107           0000000015         1999.120         第41.00001         1,1007         1107         1107           1107.05.0707         1107                                                                                                    | 「新田の」 マンジ トン           「新田の」 マンジ トン           「新田の」 マンジ トン           「新田の」 マンジ トン           「新田の」 マンジ トン           「「日本の」 マンジ トン           「日本の」 マンジ トン           「日本の」 マンジ トン         「日本の」 マンジ トン           「日本の」 マンジ トン         「日本の」 マンジ トン           「日本の」 マンジ トン         「日本の」 マンジ トン           「日本の」 マンジ トン         「日本の」 マンジ トン           「日本の」 マンジ トン         「日本の」 マンジ トン         「日本の」 マンジ トン           「日本の」 マンジ トン         「日本の」 マンジ トン         「日本の」 マンジ トン           「日本の」 マンジ トン         「日本の」 マンジ トン         「日本の」 マンジ トン           「日本の」 マンジ トン         「日本の」 マンジ トン         「日本の」 マンジ トン           「日本の」 マンジ トン         「日本の」 マンジ トン         「日本の」 マンジ トン           「日本の」 マンジ トン         「日本の」 マンジ トン         「日本の」 マンジ トン           「日本の」 マンジ トン         「日本の」 マンジ トン         「日本の」 マンジ                                                                                                    | 明細データの                                                             | 0-85                                                                                                    |                                            |              |                                                                |                                                                     |                                                               |                       |
| NUMBER         NUMBER         NUMBE                                                                                                    | 地路99         地区工地路1100001         地区304         998/02         988/02         988/02         988/02         988/02         988/02         988/02         988/02         988/02         988/02         988/02         988/02         988/02         988/02         988/02         988/02         988/02         988/02         988/02         988/02         988/02         988/02         988/02         988/02         988/02         988/02         988/02         988/02         988/02         988/02         988/02         988/02         988/02         98/02         98/02         98/02         98/02         98/02         98/02         98/02         98/02         98/02         98/02         98/02         98/02         98/02         98/02         98/02         98/02         98/02         98/02         98/02         98/02         98/02         98/02         98/02         98/02         98/02         98/02         98/02         98/02         98/02         98/02         98/02         98/02         98/02         98/02         98/02         98/02         98/02         98/02         98/02         98/02         98/02         98/02         98/02         98/02         98/02         98/02         98/02         98/02         98/02         98/02         98/0                                                                                                    | HI3HE 7 90                                                         | - F6                                                                                                    | and it is a second                         |              |                                                                |                                                                     |                                                               |                       |
| No 100***         No 100****         No 100**********************************                                                                                                    | ・・・・・・・・・・・・・・・・・・・・・・・・・・・・・・・・・・・・                                                                                                    | 10.00                                                              | with.                                                                                                    |                                            | K-8 - C100   | MILCON.                                                        | 10000                                                               | 100                                                           |                       |
| Decomposition       Service       1,110円         0000000002       1999 3/93       999 3/93       第8 1000002       1,000円       137,810       110円         0000000002       1999 3/93       999 3/93       第8 1000003       1,800円       137,810       110円         0000000003       1999 3/93       999 3/93       第8 100003       1,800円       110円       110円         0000000004       1999 3/93       1999 3/93       第8 100004       1,000円       110円       110円         0000000005       1999 3/93       1999 3/93       第8 100005       1,100円       110円       120       1000         0000000005       1999 3/93       1999 3/93       第8 100005       1,100円       110円       100円       100                                                                                                    | Notivery 1,110年     1,110年     1,110     1,110     1,110    | 000000001                                                          | 1999 1545                                                                                                    | 010 1040                                   | Bull 1000001 | 1.00079                                                        | AA BE                                                               | 1105                                                          |                       |
| 0000000002     1999 3/13     999 3/13     業者 1000001     1,000円     100円       0000000002     1999 3/13     999 3/13     第者 1000003     1,000円     137,8月1     110円       0000000004     1999 3/13     999 3/13     第者 1000004     1,000円     第方,8月1     110円       0000000004     1999 3/13     999 3/13     第者 100004     1,000円     第方,8月1     110円       0000000004     1999 3/13     999 3/13     第者 100004     1,000円     第方,8月1     110円       0000000005     1999 3/15     999 3/15     第者 100004     1,000円     第方,8月1     110円       0000000005     1999 3/15     999 3/15     第者 100004     1,000円     110円     110円       0000000005     1999 3/15     999 3/15     第者 100004     1,000円     110円     110円       0000000005     1999 3/15     999 3/15     第者 100004     1,000円     110円     110円       0000000005     1999 3/15     999 3/15     第者 100004     1,000円     110円     110円       0000000005     1999 3/15     1999 3/15     199 3/15     110円     110円       100007     1999 3/15     1999 3/15     1000     1000円     110円       110007     1999 3/15     1999 3/15     1000     1000円     1000円                                                                                                    | 000000000000000000000000000000000000                                                                                                    |                                                                    | -3040342975                                                                                                    |                                            |              | 1.1104                                                         |                                                                     |                                                               |                       |
| International System     International System     International System       00000000013     1999 1919     999 1919     第8 1000003     1,000円     137,840     110円       00000000004     1999 1919     1999 1919     第8 100004     1,000円     10,00円     110円       00000000004     1999 1919     1999 1919     第8 100004     1,000円     110円     110円       0000000005     1999 1919     1999 1919     第8 100005     1,110円     110円     110円       0000000005     1999 1919     1999 1919     1999 1919     第8 100005     1,110円     110円     110円       0000000005     1999 1919     1999 1919     1999 1919     第8 100005     1,110円     110円     110円       0000000005     1999 1919     1999 1919     1999 1919     1919     110円     110円     110円       1000000005     1999 1919     1999 1919     1919     1919     110円     110円     110円       1000000005     1999 1919     1919     1919     1919     1919     1919     110円       1100007     1919     1919     1919     1919     1919     1919     1919     1919       1100007     1919     1919     1919     1919     1919     1919     1919       11000                                                                                                    | 1       1       1       1       1       1       1       1       1       1       1       1       1       1       1       1       1       1       1       1       1       1       1       1       1       1       1       1       1       1       1       1       1       1       1       1       1       1       1       1       1       1       1       1       1       1       1       1       1       1       1       1       1       1       1       1       1       1       1       1       1       1       1       1       1       1       1       1       1       1       1       1       1       1       1       1       1       1       1       1       1       1       1       1       1       1       1       1       1       1       1       1       1       1       1       1       1       1       1       1       1       1       1       1       1       1       1       1       1       1       1       1       1       1       1       1       1       1       1                                                                                                          | 000000002                                                          | 1999-3043                                                                                                    | 9993040                                    | mi# 1000002  | 1,0004                                                         | 出方典目                                                                | 110円                                                          |                       |
| D00000003     1999 9/10     999 9/20     務者 100003     1,0007     127,848     1107       000000004     1399 3/10     999 3/10     第者 100004     1,0007     第方規目     1107       000000004     1399 3/10     999 3/10     第者 100004     1,0007     第方規目     1107       000000004     1999 3/10     999 3/10     第者 100004     1,0007     第方規目     1107       000000005     1999 3/10     999 3/10     第者 100005     5,788     1107       000000005     1999 3/10     999 3/10     第者 100005     5,788     1107       000000005     1999 3/10     999 3/10     第者 100005     5,788     1107       000000005     1999 3/10     999 3/10     第者 100005     5,788     1107       000000005     1999 3/10     999 3/10     第者 100005     5,788     1107       000000005     1999 3/10     999 3/10     10007     5,0007     60,0007       100000005     1999 3/10     10007     10007     5,0007     60,0007       10000005     1999 3/10     10007     10007     10007     5,0007       1000005     1999 3/10     10007     10007     10007     10007       1000005     1999 3/10     10007     10007     10007     10007                                                                                                    | 0000000001       199 147)       99 147)       第4 100001       1.1000       1.1010       1.1010       1.1010       1.1010       1.1010       1.1010       1.1010       1.1010       1.1010       1.1010       1.0100       1.0100       1.0100       1.0100       1.0100       1.0100       1.0100       1.0100       1.0100       1.0100       1.0100       1.0100       1.0100       1.0100       1.0100       1.0100       1.0100       1.0100       1.0100       1.0100       1.0100       1.0100       1.0100       1.0100       1.0100       1.0100       1.0100       1.0100       1.0100       1.0100       1.0100       1.0100       1.0100       1.0100       1.0100       1.0100       1.0100       1.0100       1.0100       1.0100       1.0100       1.0100       1.0100       1.0100       1.0100       1.0100       1.0100       1.0100       1.0100       1.0100       1.0100       1.0100       1.0100       1.0100       1.0100       1.0100       1.0100       1.0100       1.0100       1.0100       1.0100       1.0100       1.0100       1.0100       1.0100       1.0100       1.0100       1.0100       1.0100       1.0100       1.0100       1.0100       1.0100       1.01000       1.01000       1.01000 <t< td=""><td></td><td>0403190</td><td></td><td></td><td>1,1109</td><td></td><td></td><td></td></t<>                                                                                                    |                                                                    | 0403190                                                                                                    |                                            |              | 1,1109                                                         |                                                                     |                                                               |                       |
| 15070700     15070700     10000000004     1999 3040     100004     1,000円     100円     110円       00000000004     1999 3040     100004     1,000円     100円     110円     110円       0000000005     1999 3040     100005     1,100円     100円     110円       0000000005     1999 3040     100005     1,100円     1000     1000       1000050055     1999 3040     1000055     1,100円     1000     1000       1000050055     1999 3040     1000055     1,100円     10005     10005       1000050055     1999 3040     1000055     1,110円     10005     10005       10005005055     1999 3040     1000055     1,110円     10005     10005       10005005055     1999 3040     1000055     1,110円     10005     10005       1000505055     1999 3040     100055     1,110円     10005     10005       1000505055     1,110円     10005     10005     10005     10005       1000505055     1,110円     10005     10005     10005     10005       1000505055     11005     10005     10005     10005     10005       1000505     10055     11005     10005     10005     10005       1000505     10055                                                                                                    | 1159110       1159         000000000000000000000000000000000000                                                                                                    | 0000000003                                                         | 1999 3343                                                                                                    | 999 1040                                   | 御橋 1000003   | 1,0009                                                         | 加力負担                                                                | 110%                                                          |                       |
| 0000000004     1999 3352     1999 3353     100004     1,0007     N/5月目     11017       0000000005     1999 3353     100005     1,1109     57月目     1107       0000000005     1999 3353     100005     1,1109     57月目     1107       0000000005     1999 3353     1000055     1,1109     57月目     1107       000000005     1999 3353     100005     1,1109     57月目     57月目       10000000505     1999 3353     1000055     1,1109     57月目     57月目       10000000505     1999 3353     1000055     1,1109     57月目     57月目       100000000505     1999 3353     1000055     1,1109     57月目     57月日       1000000005     1999 3353     1000055     1,1109     57月日     57月日       1000000005     1999 3353     1000055     1,1109     57月日     57月日       1000000005     1999 3353     1000055     1,1109     57月日     57月日       1000000005     1999 335     1000055     1,1109     100055     57月日       100000005     1999 335     1000055     1,1109     100055     57月1       1000005     100055     1,1109     100055     100055     100055       100005     100055     1,1109 <td< td=""><td>00000000H       1399 3352       10000H       1,100H       110H       110H       100H         00000000B       1999 335       1999 335       10000B       1,110H       100H       100</td><td></td><td>THOMAS</td><td></td><td></td><td>1,1109</td><td></td><td></td><td></td></td<> | 00000000H       1399 3352       10000H       1,100H       110H       110H       100H         00000000B       1999 335       1999 335       10000B       1,110H       100H       100                                                                                                    |                                                                    | THOMAS                                                                                                    |                                            |              | 1,1109                                                         |                                                                     |                                                               |                       |
| 1000000000000000000000000000000000000                                                                                                    | 0000000003       1999 333       1000 10003       1000 10003       1000 10003       1000 10003       1000 10003       1000 10003       1000 10003       1000 10003       1000 10003       1000 10003       1000 10003       1000 10003       1000 10003       1000 10003       1000 10003       1000 10003       1000 10003       1000 10003       1000 10003       1000 10003       1000 10003       1000 10003       1000 10003       1000 10003       1000 10003       1000 10003       1000 10003       1000 10003       1000 10003       1000 10003       1000 10003       1000 10003       1000 10003       1000 10003       1000 10003       1000 10003       100003       1000 10003       1000 10003       1000 10003       1000 10003       1000 10003       1000 10003       1000 10003       1000 10003       1000 10003       1000 10003       1000 10003       1000 10003       1000 10003       1000 10003       1000 10003       1000 10003       100003       100003       100003       100003       100003       100003       100003       100003       100003       100003       100003       100003       100003       100003       100003       100003       100003       100003       100003       100003       100003       100003       100003       100003       100003       100003       100003                                                                                                    |                                                                    | 1999.000                                                                                                    | 1999 3142                                  | 新通 1000004   | 1,000円                                                         | 浙方舆相                                                                | 110/5                                                         |                       |
| 0000000003     1999 5x6>     999 5x6>     第28 1000005     1,1009     1109     1109       31853172     1,1109     1,1109     1,109     1,0009     5,0009       #MART##     1,0009     1,0009     1,0009     1,0009       #MART##     1,0009     1,0009     1,0009       #MART##     1,0009     1,0009       #MART##     1,0009       #MART##     1,0009                                                                                                    | 0000000005     1999 330     1000     1,1009     1009     1009     を入力して下さい。       1000000005     1999 300     1,1109     100534/204     10000     を入力して下さい。       100000005     1999 300     1,1109     100534/204     10000     を入力して下さい。       100000005     100000     1,1109     100534/204     100000     を入力して下さい。       100000005     100000     1,1109     100054/204     100000     100000       100000005     100000     1,1109     100054/204     100000     100000       100000005     100000     1,1109     100054/204     100000     100000       100000005     100000     100000     100000     100000     100000       100000005     100000     100000     100000     100000     100000       100000005     100000     100000     100000     100000     100000       100000000000     100000     100000     100000     100000     100000       1000000000000000     1000000     100000     100000     100000     100000       100000000000     1000000     1000000     100000     100000     100000       100000000000     1000000     1000000     1000000     1000000     100000       1000000000000000                                                                                                    | 0000000004                                                         |                                                                                                    |                                            |              | 1,1109                                                         |                                                                     |                                                               | 「登録確認用パスワー            |
| 101001102 1.1109<br>1.1109<br>101034/39#<br>#Uddt## : 5,0009<br>#Uddt## : 5,0009<br>#Uddt## : 5,0009<br>#Uddt## : 5,0009<br>#Uddt## : 5,0009<br>#Uddt## : 5,0009                                                                                                    | 1000000000     1000000000     100000000                                                                                                    | 0000000004                                                         | 0000100                                                                                                    |                                            | 市通 1000005   | 1,00074                                                        | 出方與相                                                                | 11044                                                         | を入力して下さい。             |
| 12/03月/5件<br>面計書面: 5冊<br>解认在計畫面: 5,000円<br>学供前分析社論: 550円<br>用从符 : 1,000円<br>用从符件書: 6,550円                                                                                                    |                                                                                                    | 000000004                                                          | 1999 1040                                                                                                    | 999 5343                                   |              |                                                                |                                                                     |                                                               |                       |
| 白計寺第:5号<br>単仏内計畫第 : 5,000円<br>学供用内計書第 : 550円<br>月仏内 : 1,000円<br>末込内計畫章 : 6,550円                                                                                                    |                                                                                                    | 000000004                                                          | 0401100<br>0401 0001                                                                                                    | 999 3343                                   |              | 1,1109                                                         |                                                                     |                                                               |                       |
| 位計修数:5分<br>期以合計金数: 5,000円<br>学数两位計编数: 550円<br>时总列 : 1,000円<br>开以合計金数: 5,50円                                                                                                    |                                                                                                    | 000000004                                                          | 0403403<br>0402 9981<br>0403 9981                                                                                                    | 999 5345                                   |              | 1,1109                                                         |                                                                     | 10-0.5#/5#                                                    |                       |
| 中部時合計 単制 : 550円<br>時以時 : 1,000円<br>末以合計 単 : 6,550円                                                                                                    | *********************************                                                                                                    | 0000000014                                                         | 1999 SSD<br>39651455                                                                                                    | 999 535                                    |              | 1,1109                                                         |                                                                     | 10-03時/5件                                                     |                       |
| <b>第15</b> 合计系目 : 6.550円                                                                                                    |                                                                                                    | 0000000004                                                         | 0001000<br>000 0001<br>001000                                                                                                    | 999 555                                    |              | 1,1109                                                         |                                                                     | 10-058/58                                                     |                       |
|                                                                                                    | 登録確認用バスワードの入力の       ************************************                                                                                                    | 000000004                                                          | 0001000<br>0001000<br>0001000                                                                                                    | 999 535                                    |              | 1,3109<br>80.000<br>9000                                       |                                                                     | 10-0.58/5H<br>01148 : 58<br>3,000M<br>550M                    |                       |
|                                                                                                    | W1         Image: Section and the section and the section an                            | 0000000014                                                         | 1004193<br>1990 (56)<br>33001052                                                                                                    | 466 FD                                     |              | 1,110月<br>解认会計<br>学者研究<br>指认例<br>常认会計                          | 608 1<br>608 1<br>1<br>609 2                                        | 10-038/58<br>01168 : 58<br>5,0008<br>5508<br>1,0008<br>6,5508 |                       |
| 1 時間期初日 パフロードの1 1 0                                                                                                    | LLONSTERED 3.1. BEREERU(X2)-FEADLCCCELL                                                                                                    | 0000000004                                                         | 1999 (50)<br>1999 (50)<br>1999 (50)<br>1990 (10)                                                                                                    | 999 550                                    |              | 1,11254<br>委員員支<br>現法時<br>東法府計点                                |                                                                     | 10-658/9#<br>61198 : 58<br>3,000M<br>3,000M<br>1,000M         |                       |
| 登録確認用バスワードの入力                                                                                                    | *####################################                                                                                                    | 0000000004<br>0000000003<br><b>空绿確認用</b> /                         | 0000000<br>1999 000<br>2001000<br>2001000                                                                                                    | 999 ISD<br>(入力 <sup>(1)</sup>              |              | 1,1159<br>#4.411<br>#489452<br>#14.411<br>714.411              |                                                                     | 10-038/398                                                    |                       |
| 登録確認用バスワードの入力 <sup>(1)</sup> 出よのANER#EDD>3. 2004年EDD>3.2                                                                                                    | 「取消」<br>を選択して下さい。                                                                                                    | 0000000014<br>0000000003<br>0000000003<br>0000000003               | 10931199     1999 1910     1999 1910     1999 1910     1999 1910     1999 1910     1999 1910     1999 1910     1999 1910     1999 1910     1999 1910     1999 1910     1999 1910     1999 1910     1999 1910     1999 1910     1999 1910     1999 1910     1999 1910     1999 1910     1999 1910     1999 1910     1999 1910     1999 1910     1999 1910     1999 1910     1999 1910     1999 1910     1999 1910     1999 1910     1999 1910     1999 1910     1999 1910     1999 1910     1999 1910     1999 1910     1999 1910     1999 1910     1999 1910     1999 1910     1999 1910     1999 1910     1999 1910     1999 1910     1999 1910     1999 1910     1999 1910     1999 1910     1999 1910     1999 1910     1999 1910     1999 1910     1999 1910     1999 1910     1999 1910     1999 1910     1999 1910     1999 1910     1999 1910     1999 1910     1999 1910     1999 1910     1999     1999 1910     1999     1999 1910     1999     1999     1999     1999     1999     1999     1999     1999     1999     1999     199     199     199     199     199     199     199     199     199     199     199     199     199     199     199     199     199     199     199     199     199     199     199     199     199     199     199     199     199     199     199     199     199     199     199     199     199     199     199     199     199     199     199     199     199     199     199     199     199     199     199     199     199     199     199     199     199     199     199     199     199     199     199     199     199     199     199     199     199     199     199     199     199     199     199     199     199     199     199     199     199     199     199     199     199     199     199     199     199     199     199     199     199     199     199     199     199     199     199     199     199     199     199     199     199     199     199     199     199     199     199     199     199     199     199     199     199     199     199     199     199     199     199     199     199     199     199     199     199     199 | 999 550<br>入力 <sup>(1)</sup><br>モスカレてください。 |              | 1,1159<br>#4.611<br>#8862<br>#14.611<br>714.611                | 00 1 1<br>1 1<br>1 1<br>1 1<br>1 1<br>1 1<br>1 1<br>1 1<br>1 1<br>1 | 10-558/58<br>01148 I 58<br>5,0004<br>5504<br>1,0004<br>6,3504 |                       |
| 登録確認用バスワードの入力            ELLONGEを確認のうえ、意識確認用バスワードを入力してください。                                                                                                    | 「取消」<br>を選択して下さい。                                                                                                    | 0000000004<br>0000000003<br>0000000003<br>00000000                 | 10921199     1999 1910     1999 1910     1999 1910     1999 1910     1999 1910     1999 1910     1999 1910     1999 1910     1999 1910     1999 1910     1999 1910     1999 1910     1999 1910     1999 1910     1999 1910     1999 1910     1999 1910     1999 1910     1999 1910     1999 1910     1999 1910     1999 1910     1999 1910     1999 1910     1999 1910     1999 1910     1999 1910     1999 1910     1999 1910     1999 1910     1999 1910     1999 1910     1999 1910     1999 1910     1999 1910     1999 1910     1999 1910     1999 1910     1999 1910     1999 1910     1999 1910     1999 1910     1999 1910     1999 1910     1999 1910     1999 1910     1999 1910     1999 1910     1999 1910     1999 1910     1999 1910     1999 1910     1999 1910     1999 1910     1999 1910     1999 1910     1999 1910     1999 1910     1999 1910     1999 1910     1999 1910     1999     1999 1910     1999     1999 1910     1999     1999 1910     1999     1999     1999     1999     1999     1999     1999     1999     1999     1999     1999     1999     1999     1999     199     1999     1999     1999     1999     1999     199     199     199     199     199     199     199     199     199     199     199     199     199     199     199     199     199     199     199     199     199     199     199     199     199     199     199     199     199     199     199     199     199     199     199     199     199     199     199     199     199     199     199     199     199     199     199     199     199     199     199     199     199     199     199     199     199     199     199     199     199     199     199     199     199     199     199     199     199     199     199     199     199     199     199     199     199     199     199     199     199     199     199     199     199     199     199     199     199     199     199     199     199     199     199     199     199     199     199     199     199     199     199     199     199     199     199     199     199     199     199     199     199     199     199     199 | 999 550<br>入力 <sup>©</sup><br>モスカレてください。   |              | 1,115%<br>#0.614<br>#839.62<br>#0.54<br>#15.614                |                                                                     | 10-558/58<br>01148 I 58<br>5,000H<br>550H<br>1,000H<br>6,550H |                       |
| 登録確認用バスワードの入力                                                                                                    | を選択して下さい。                                                                                                    | 000000004<br>000000003<br>000000003<br>000000003<br>00000000       |                                                                                                    | 999 550<br>入力 <sup>0</sup><br>モスカレてくだきに、   |              | ц.1159<br>жалан<br>Разна<br>ИШМ<br>Жалан<br>Жалан              |                                                                     | 10-558/58<br>01148 I 58<br>5,000H<br>550H<br>1,000H<br>6,550H |                       |
| 登録確認用バスワードの入力            ILL:DAMB 1000000000000000000000000000000000000                                                                                                    | 1621 >                                                                                                    | 000000004<br>000000003<br><b>登録確認用</b><br>はため服を確認の23<br>取得解説例パス?~1 | 11990 1910           1990 1910           1990 1910           1970 1970           1970 1970           1970 1970                                                                                                    | 999 550<br>入力 <sup>0</sup><br>モスカレてくだきい。   |              | ц,1159<br>жь.ен<br>на<br>на<br>жь.ен<br>жы                     |                                                                     | 10-558/58<br>01148 I 58<br>5,000H<br>550H<br>1,000H<br>6,550H | 「取消」                  |
| 登録確認用バスワードの入力・         「取消」           *#######//スワード         「取消」                                                                                                    |                                                                                                    | 000000004<br>000000003<br><b>登録確認用</b><br>は上の時を確認の33<br>取得解説例パスつー1 | 11990 1910           1990 1910           1990 1910           1990 1910           1990 1910           1990 1910           1990 1910           1990 1910           1990 1910           1990 1910           1990 1910           1990 1910           1990 1910           1990 1910           1990 1910           1990 1910           1990 1910           1990 1910           1990 1910           1990 1910           1990 1910           1990 1910           1990 1910           1990 1910           1990 1910           1990 1910           1990 1910           1990 1910           1990 1910           1990 1910           1990 1910           1990 1910           1990 1910           1990 1910           1990 1910           1990 1910           1990 1910           1990 1910           1990 1910           1990 1910           1990 1910           1990 1910           1990 1910           1990 1910           <                                                                                                    | 999 550<br>入力 <sup>(2)</sup><br>モスカレてくだきい。 |              | 1,1109<br>813,011<br>92,819,02<br>112,81<br>713,811<br>713,811 |                                                                     | 10-558/58<br>01198 I 58<br>5,0009<br>5509<br>1,0009<br>6,5509 | 「<br>取消」<br>を選択して下さい。 |
| 登録確認用バスワードの入力・         「取消」           #########/(スワード         「取消」           を選択して下さい。                                                                                                    |                                                                                                    | 000000004<br>000000003<br><b>登録確認用</b><br>はため順を確認のスス<br>軍運輸開展ススタート |                                                                                                    | 999 550<br>入力 <sup>(2)</sup><br>(注意し、      | 10271        | 1,1159<br>80,6H<br>988,62<br>910,M<br>716,6H                   |                                                                     | 10-558/58<br>01198 : 58<br>5,0009<br>5509<br>1,0009<br>6,5509 | 「取消」<br>を選択して下さい。     |

#### ⑥ 取消完了画面

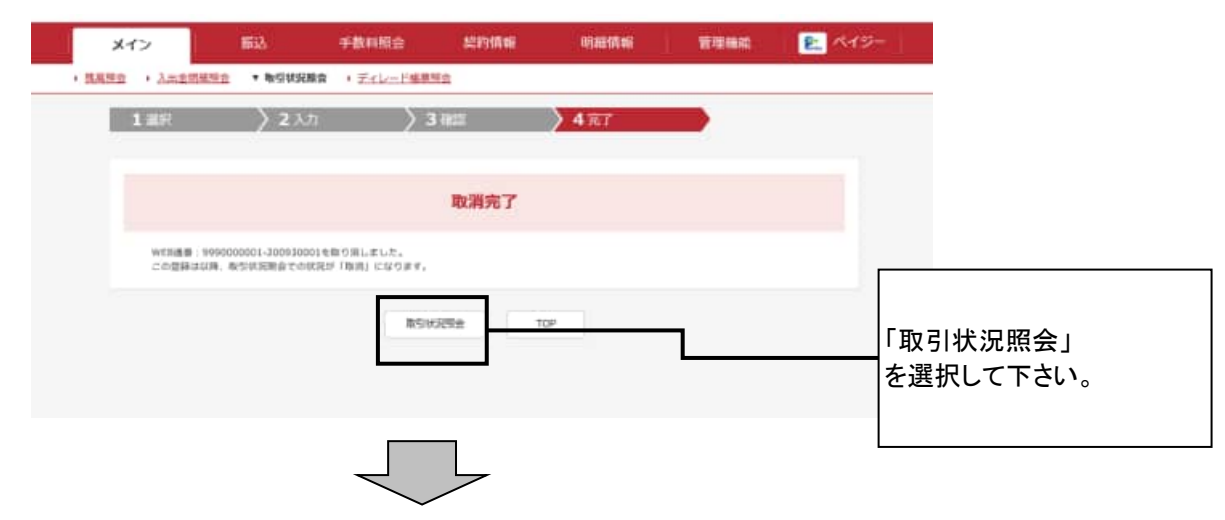

# ⑦ 口座選択画面

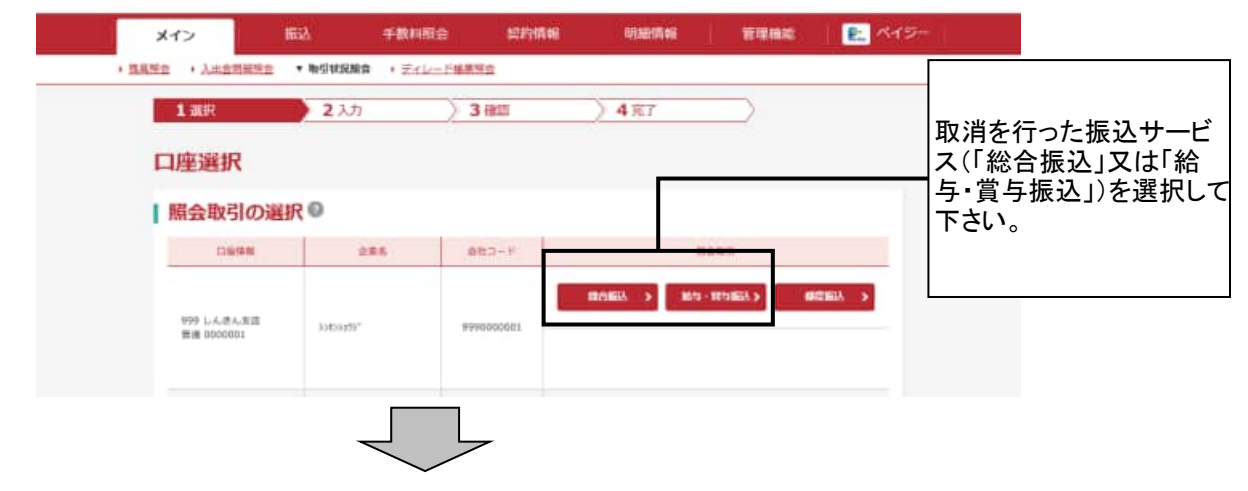

# ⑧ 取引状況一覧画面

| 振込日    | 取引状況    | 一覧                |       |             |                  |         |       |      |                          |   |               |
|--------|---------|-------------------|-------|-------------|------------------|---------|-------|------|--------------------------|---|---------------|
| 口座     | 情報      |                   |       |             |                  |         |       |      |                          |   |               |
| 911    | 5-9     | 99900000011       |       |             | 286              | 156793  | hr'   |      |                          |   |               |
| servic |         | 999 しんぎん支武 長道 000 | 0001  |             |                  |         |       |      |                          |   |               |
|        |         | -                 |       |             |                  |         |       |      |                          |   |               |
|        | テータの    | 時間代               |       |             |                  |         |       |      |                          |   |               |
| C HR   | NUCCEUM | 「山データとは、海営発信済(    | 東京を急む | 1.0.1882.01 | 計算」を出力したもので      |         |       |      |                          |   |               |
|        | 1       |                   |       |             | MADIRA           |         | -     | 12   | 10.2 BB0.22              | Г |               |
| 18.91  | Xea     | NE. MILENIX11.    |       | 件書.         | SLATEN.          | 82.29   | ACR.  | 19-8 | wrniest.                 |   |               |
| ٠      |         | 2120/18/85        | WEB   | 517         | 9,0004<br>6,3909 | \$504   | 842.9 |      | 9990000001-3<br>00930001 | ; | 状況が取消になっていること |
|        |         | 2020/10/05        | WEE   | -347        | 3,0009           | 3304    | -0.11 |      | 999000 001-2             |   | を確認して下さい。     |
|        |         |                   |       |             | 6.3509           |         |       |      | Subsects.                |   |               |
| 0      |         | 2020/10/05        | 216   | 545         | 4,600.00         | \$\$0P3 | 82218 |      | 9990000001-2<br>00920003 |   |               |